MANUAL DE USUARIOS PARA SOCIOS COMERCIALES

AXA KERALTY

## **SOCIOS COMERCIALES**

# COTIZACIÓN

1.- Ingresar a la página axakeralty.mx

2.- Dentro del portal, se deberá seleccionar en el inferior de la página, la leyenda "Soy Agente".

| C                                                                                                    |                                                                                                    |                                                                                            |                                             |        |                |
|----------------------------------------------------------------------------------------------------|----------------------------------------------------------------------------------------------------|--------------------------------------------------------------------------------------------|---------------------------------------------|--------|----------------|
| 📈 🛸 Keralty                                                                                                    |                                                                                                    |                                                                                            |                                             | Inicia | ar Sesión      |
| ¿Qué es AXA Keralty? Planes ¿Quiénes somos?                                                                                         | ? ¿Por qué AXA Keralty? Centros de Ate                                                                            | nción Médica                                                                               | 1 <sub>e</sub> (55) 5369 3080               | . 0    | 0              |
| No soy un robot                                                                                                    | nc.ArtOHA<br>Musicial Conference                                                                                  |                                                                                            |                                             |        |                |
| G                                                                                                    | ONTÁCIANOS                                                                                                    |                                                                                            |                                             | 0      | Compri         |
| G<br>Acerca de axa kerality                                                                                                    | UNTĂCENNOS<br>UNECESITAS AYUDA?                                                                                   | STITIOS DE INTERÉS                                                                         | REDES SOCIALES                              |        | Compr<br>Plann |
| G<br>ACERCA DE AXA KERALTY<br>Conócenos                                                                                             | ENECESTAS AYUDA?<br>Preguntas Frequentes                                                                          | SITIOS DE INTERÉS<br>Bog                                                                   | REDES SOCIALES<br><b>f</b> Facebook         |        | Compr<br>Plann |
| Condemos<br>Acterica DE AXA KERALTY<br>Condemos<br>Avito de Privacidad                                                              | ANECESTEAS AYUDA?<br>Proguntas Frecuentes<br>Contáctanos                                                          | SITIOS DE INTERÉS<br>Bog<br>AXA                                                            | REDES SOCIALES<br>f Facebook<br>instagram   |        | Compr<br>Plann |
| Condeenes<br>Active of Privacidad<br>Aviso de Privacidad<br>Aviso de Privacidad Kerality                                            | UNEACEANNOS<br>UNECESEEAS AYUDA?<br>Preguntas Frecuentes<br>Contáctanos<br>Soy Agente                             | SITIOS DE INTERÉS<br>Blog<br>AXA<br>Karalty                                                | REDES SOCIALES<br>f Facebook<br>i Instagram |        | Compr<br>Plann |
| Candocanos<br>Aviso de Privacidad<br>Aviso de Privacidad<br>Aviso de Privacidad Kerality<br>Candiciones Generales                   | CHECESTEAS AYUDA?<br>Preguntas frequentes<br>Centicitanos<br>Soy Agente<br>Cuentanos tu Opinion                   | STITIOS DE INTERÉS<br>Biog<br>AUX<br>Keralty<br>Publicas de Uno                            | REDES SOCIALES<br>f facebook<br>integram    | (      | Compr<br>Plann |
| Candoonos<br>Artes de Privacidad<br>Artes de Privacidad<br>Artes de Privacidad Keralty<br>Candiciones Generales<br>Botas de Trabajo | CHECESSEAS ATUDA?<br>Preguntas Frecuentes<br>Contáctanos<br>Soy Agente<br>Cueintanos tu Opinión<br>UNE / CONDUSEF | SITIOS DE INTERÉS<br>Bog<br>AXA<br>Kessity<br>Puliticas de Unio<br>Pulítica de Cancelación | REDES SOCIALES<br>f Facebook<br>G Instagram |        | Comps<br>Plane |

3.- Se deberán ingresar: Nombre completo del Socio Comercial y los 6 números de la clave de agente (sólo números). Sí tu clave tiene menos de 6 dígitos agrega ceros a la izquierda. Para continuar, selecciona el botón "Siguiente"

| Kera         | lty       | i i              |                                                                                                    | 📞 Llámanos                | : 55 5169 3080 1                        |
|--------------|-----------|------------------|----------------------------------------------------------------------------------------------------|---------------------------|-----------------------------------------|
| 1. Tus datos | o Materno |                  | iBienvenido!<br>→ NOMBRE ¢OMPLETO<br>✓ CLAVE DE AGENTE                                                   |                           | ● Planned®<br>Intermedio<br>✓<br>✓<br>✓ |
| 2. Tus Famil | iares     |                  | Cancelar Siguiente                                                                                       | Precio<br>preferente      | ✓<br>✓<br>✓                             |
| Titular      | Edad      | Sexo<br>Elegir ¥ | Estudios de laboratorio en el Centr<br>Titular Atención Médica                                           | o de Precio<br>preferente | ~                                       |
|              |           |                  | Terapias filicas, inhaloterapia y<br>oxigonoterapia<br><b>Precio anual por persona</b> (NA<br>incluido): |                           | \$4,200                                 |

Nota: También puedes ingresar al flujo desde el portal de distribuidores con la liga: <u>https://axakeralty.mx/agentes/</u>

1.- Sección "Salud"-> Línea de individuales, producto nuevo AXA KERALTY

1.- Sección "Cotizadores y emisores"

| COTIZADORES Y | EMISORES                                                                         |                                                                                                 | +1+ VISOR DE CONTENIDO I                      |
|---------------|----------------------------------------------------------------------------------|-------------------------------------------------------------------------------------------------|-----------------------------------------------|
|               | Cotizador/envío de solicitudes de<br>emisión<br>En línea<br>Información EN LÍNEA | Cotizador y solicitud de emisión<br>Nuevo Negocio Flex Plus<br>En línea<br>Información EN LÍNEA | Cotizador Flex Plus móvil<br>IOS<br>DESCARGAR |
| 0             | Cotizador Protección Diabetes Flex<br>Plus<br>PC<br>PC<br>DESCARGAR              | Cotizador Flex Plus móvil<br>Android<br>DESCARGAR                                               | Cotizador Globalmex<br>PC<br>PC DESCARGAR     |
| COMERCIALES   | Cotizador AP Escolar<br>En línea<br>EN LÍNEA                                     |                                                                                                 |                                               |
| PYMES         | Cotizador Planprotege<br>PC<br>DESCARGAR                                         | Cotizador PyME Experiencia Global<br>(Nuevo)<br>En línea                                        |                                               |

2.- Existirá el botón "Cotizador / Emisor Planmed AXA Keralty" al dar clic, se redireccionará al cotizador de socios comerciales para ingresar tu nombre completo y clave de agente a 6 dígitos.

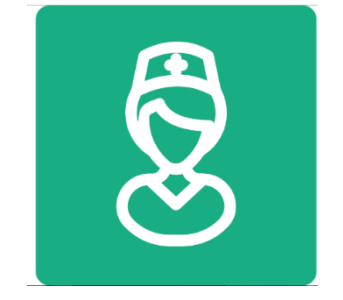

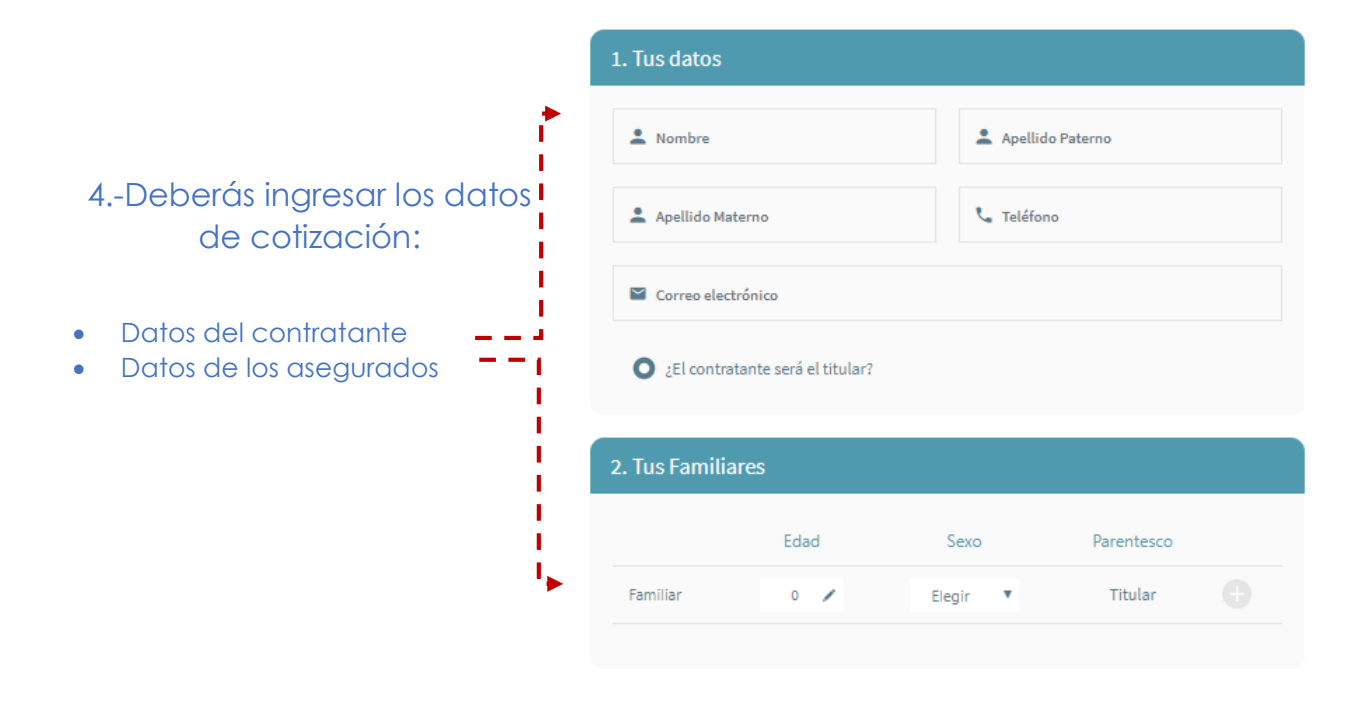

5.-Seleccionar el Planned a contratar (Planmed Esencial o Planmed Intermedio)

| 3. Selecciona tu <b>Planmed</b>                            | B                                         |                                |
|------------------------------------------------------------|-------------------------------------------|--------------------------------|
| Tus beneficios:                                            | O <i>Planmed</i> <sup>8</sup><br>Esencial | O <i>Planned</i><br>Intermedia |
| Check up inicial                                           |                                           | ~                              |
| Consultas de atención primaria                             |                                           | ~                              |
| Atención inmediata                                         |                                           | ~                              |
| Orientación médica a distancia                             |                                           | ~                              |
| Atención médica domiciliaria                               |                                           | ~                              |
| Servicio de ambulancia (2 al año)                          |                                           | ~                              |
| Consultas de atención de especialidad                      | Precio<br>preferente                      | ~                              |
| Estudios de laboratorio en el Centro de<br>Atención Médica | Precio<br>preferente                      | ~                              |
| Terapias físicas, inhaloterapia y<br>oxigenoterapia        | Precio<br>preferente                      | ~                              |
| Precio anual por persona (IVA<br>incluido):                | \$2,550                                   | \$4,200                        |

Requisitos de contratación:

Identificación oficial, comprobante de domicilio no mayor a tres meses (sólo si no es igual al de la identificación oficial), CURP y correo electrónico.

En caso de ser extranjero, anexar: Pasaporte, documento que acredite su internación legal en el país y documento que acredite domicilio en el lugar de residencia permanente. 6.-Si requieres ver la cotización, clic en el botón "Ver cotización".

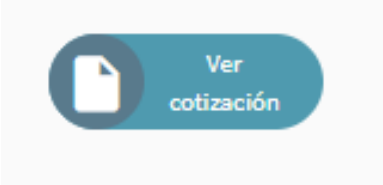

7.- Se habilitará una pestaña donde se podrá observar la cotización.

Para poder continuar con el proceso deberás seleccionar el botón "Siguiente".----

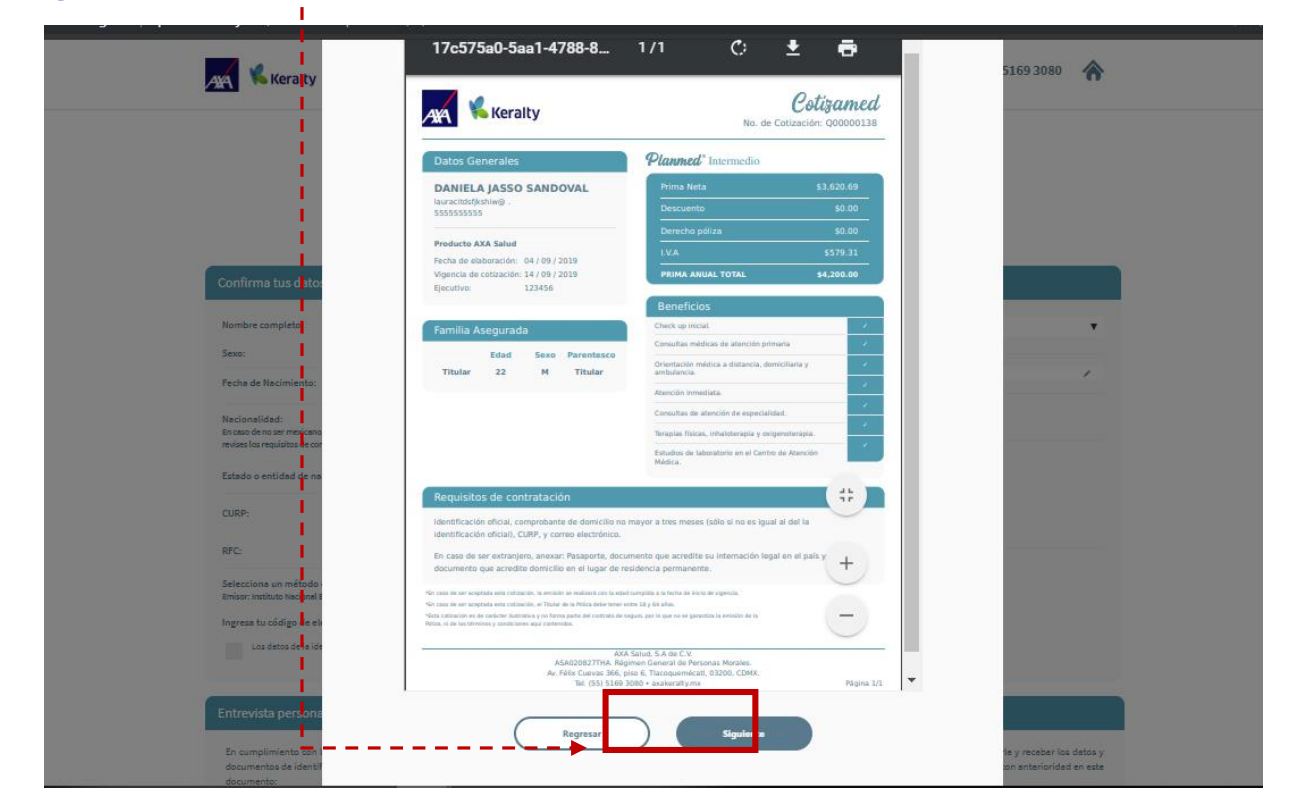

Nota: Si no seleccionaste "Ver cotización" sólo da clic en el botón siguiente.

AXA Salud, S.A. de C.V., con domicilio en Avenida Félix Cuevas número 366, piso 6, Colonia Tlacoquemécatl, Alcaldía Benito Juárez, C.P. 03200, Ciudad de México, llevará a cabo el tratamiento de sus datos personales para la cotización de su póliza y demás finalidades contempladas en el aviso de privacidad integral, el cual puede consultar en axakeralty.mx en la sección Aviso de Privacidad.

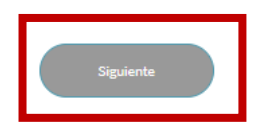

### COMPLETAR INFORMACIÓN

#### 1.-Deberás marcar un checkbox para responder a la pregunta:

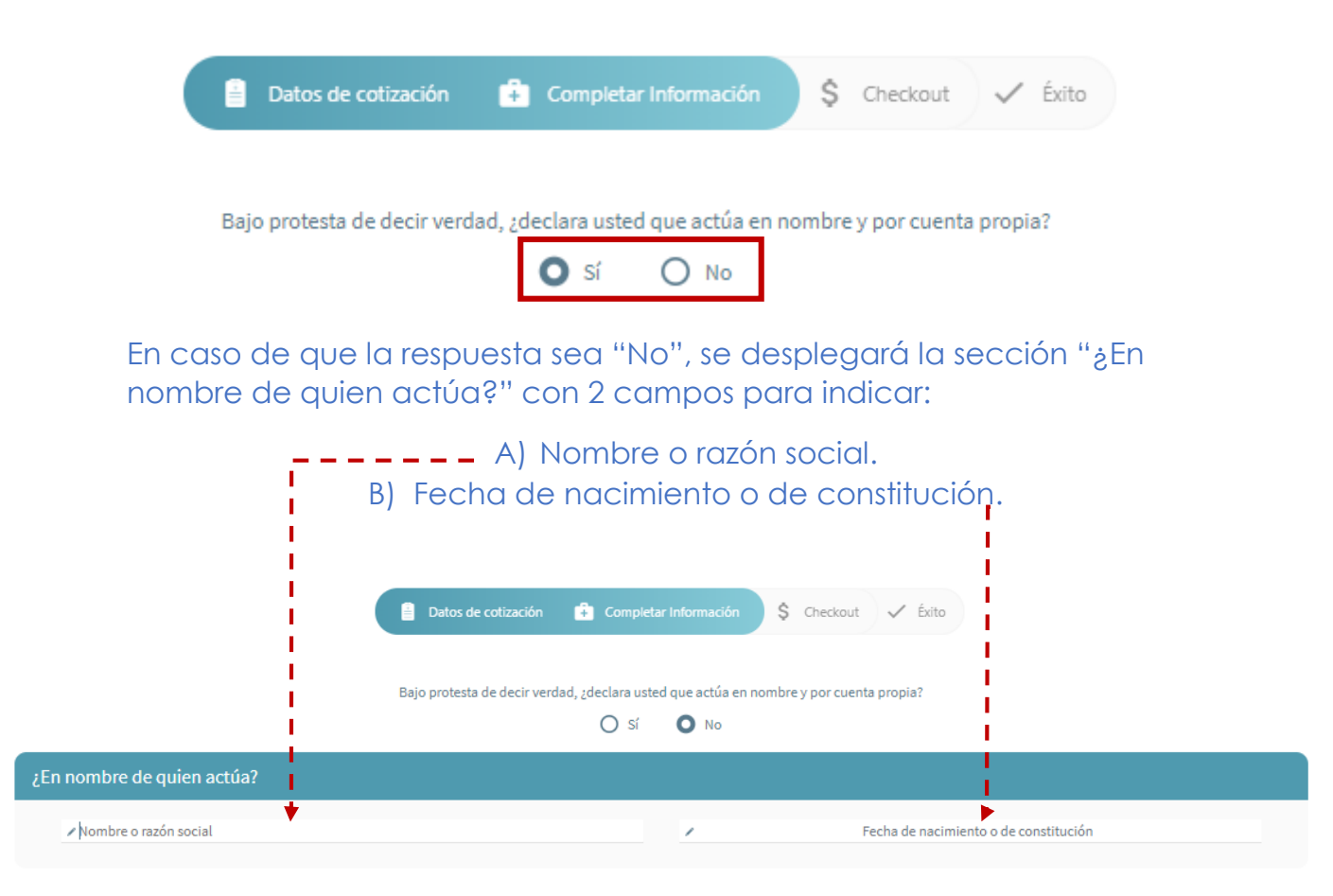

2.- En la sección "Confirma tus datos" deberás verificar los campos "Nombre completo" y "Sexo" del contratante.
3.- Ingresa "Fecha de nacimiento" del contratante.
4.- Ingresa "Nacionalidad" del contratante.
5.- Ingresa "Estado" o "entidad de nacimiento" del contratante.

| Confirma tus datos                                                                                       |                          |   |
|----------------------------------------------------------------------------------------------------|--------------------------|---|
| Nombre completo:                                                                                         | CRISTINA TRUJILLO BONETT | A |
| Sexo:                                                                                                    | Mujer                    |   |
| Fecha de Nacimiento:                                                                                     | / 14/04/1997             |   |
| Nacionalidad:<br>En caso de no ser mexicano, es necesario<br>que revises los requisitos de contratación. | mexicana                 | ¥ |
| Estado o entidad de nacimiento                                                                           | MORELOS                  | ٣ |

6.- Después de ingresar "Estado o entidad de nacimiento, aparecerá un mensaje en forma de "POP UP" donde se podrá observar la leyenda "¡No lo olvides! Asegúrate de validar tu CURP y RFC antes de continuar".

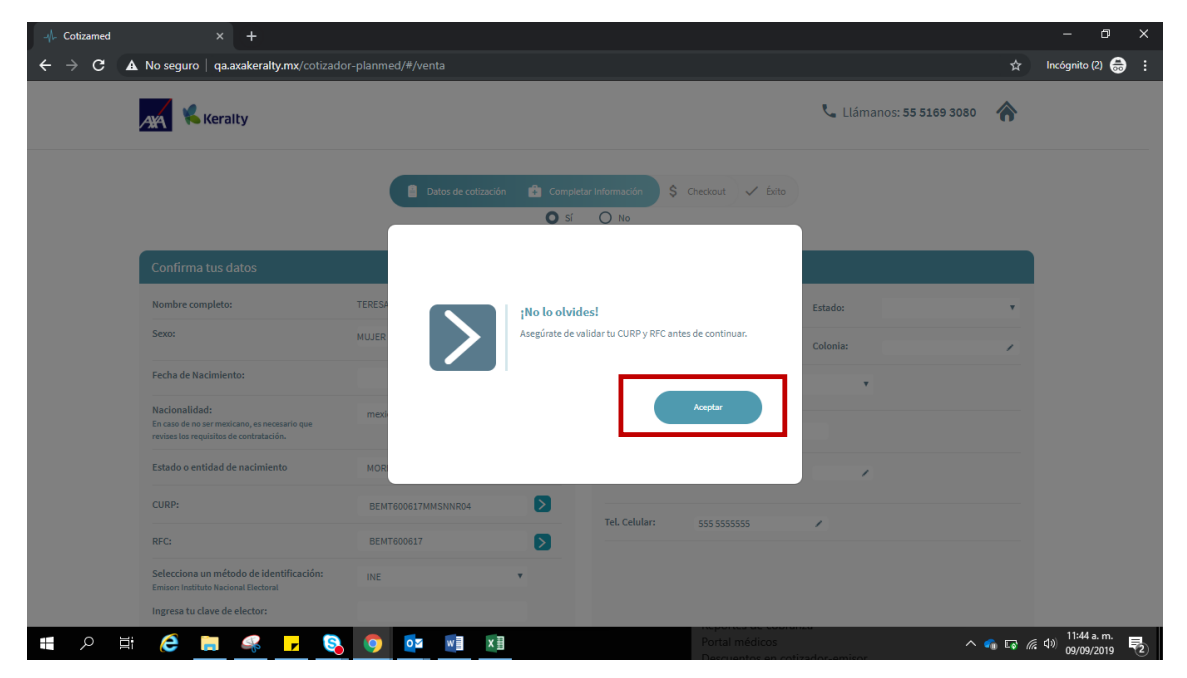

Para continuar, da clic en el botón "Aceptar".

6.- El CURP aparecerá de manera automática, solo deberás revisar que sea correcto.

7.- El RFC se autogenera y solamente deberás ingresar la homoclave para que se valide de manera correcta. ¡Esto es muy importante para generar correctamente la factura!

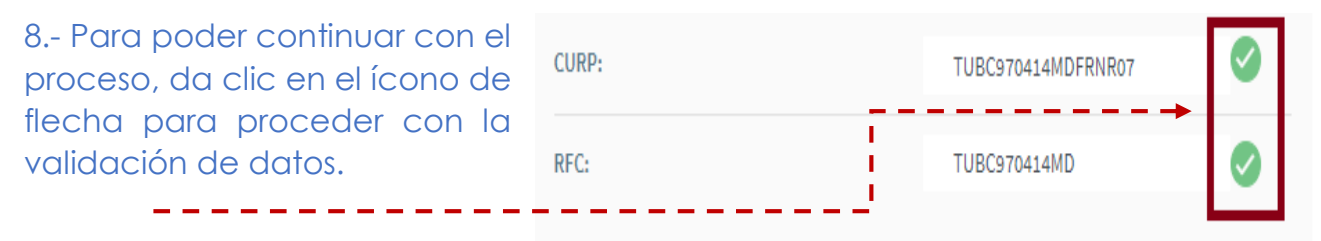

9.- Se deberá indicar un métod (INE, Pasaporte o Licencia de c código del documento. – – – – –

> Selecciona un método de identificació Emisor: Secretaría de Movilidad

Ingresa el código de tu licencia:

10.- Debes marcar un checkt identificación fueron validados c

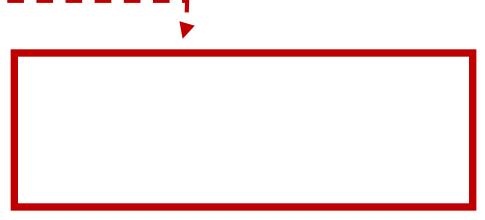

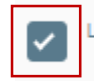

11.-En la sección "Ingresa tus datos de contacto" (Contratante) se deberá escribir de primera instancia

• CP (código postal). Al terminar el ingreso del CP, se deberá dar clic en la lupa que se encuentra fente al campo.

Al dar clic, se validará la información y se detectará de manera automática el Estado y Municipio

A continuación, ingresa:

- Ciudad
- Colonia (Con base al CP, se desplagará una lista de colonias a escoger, según el domicilio del contratante)
- Calle
- No. Ext.
- No. Int.
- Teléfono celular

| Ingresa tus datos d   | e contacto |          |         |   |
|-----------------------|------------|----------|---------|---|
| C.P.: 62410           | 2          | Estado:  | MORELOS | ٠ |
| Ciudad:               | /          | Colonia: |         | ۲ |
| Alcaldía / Municipio: | CUERNAVACA | •        |         |   |
| Calle:                |            |          |         |   |
| No. Ext.:             | No. Int.:  |          |         |   |
| Tel. Celular: 55      | 5 5555555  | 2        |         |   |
|                       |            |          |         |   |

12.- En la sección "Entrevista personal con el cliente" debes contestar con alguna de las opciones del checkbox, a su vez indica si se trata de un domicilio particular, laboral u otro.

|                                 | Datos de cotización                         | 🔒 Completar Información | 💲 Checkout 🗸 Éxito |  |
|---------------------------------|---------------------------------------------|-------------------------|--------------------|--|
| Emisor: Secretaría de Movilidad |                                             |                         |                    |  |
| go de tu licencia:              | <ul> <li>stwe435345</li> </ul>              |                         |                    |  |
|                                 | o validados previamente contra su original. |                         |                    |  |

NOTA: Si se selecciona "No", no se podrá continuar con el proceso.

13.- Contesta la leyenda: "Bajo protesta de decir la verdad, declaro que la información proporcionada es completa y correcta", seleccionando alguna de las opciones disponibles (Sí/No).

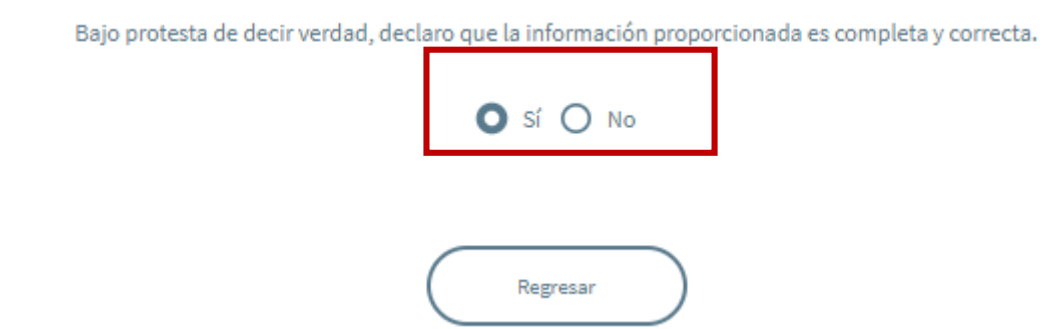

En caso de que indiques "No", se habilitará un "POP UP" donde se informa que para la continuación del proceso es necesario aceptar los términos de responsabilidad de datos.

| ← → C A No seguro   qa.axakeralty.mx/cotizador-planmed/#/venta                                                                                                    | 🖈 Incógnito (2) 🌧 🗄                               |
|----------------------------------------------------------------------------------------------------|---------------------------------------------------|
| AR Keralty                                                                                                    | 📞 Llámanos: 55 5169 3080 🛛 🏠                      |
| Image: Second Second Secon | The con nûmero 123456 se presentó en el domicilo. |
| AXA Keralty 2019 ©<br>Términa y conditiones ( ) Politica de canodrácile                                                                                                    |                                                   |

## CHECKOUT

1.- Verifica que la siguiente información se encuentre correcta:

- Nombre completo
- Domicilio
- CP
- RFC
- PlanMed
- Fecha de emisión
- Vigencia
- Forma de pago
- Moneda
- Prima Neta
- Descuento
- Derecho de póliza
- I.V.A 16%
- Prima anual total

| Revisa que tu información              | n sea correcta |                                          |
|----------------------------------------|----------------|------------------------------------------|
| Nombre completo:                       |                | CRISTINA TRUJILLO BONETTA                |
| Domicilio:                             |                | RAMON LOPEZ VELARDE 34 , BELLAS<br>ARTES |
| C.P.:                                  |                | 78531                                    |
| RFC:                                   |                | TUBC970414MD                             |
| <b>Planmed</b> <sup>®</sup> Intermedio |                |                                          |
| Fecha de emisión:                      |                | 02 / 09 / 2019                           |
| Vigencia:                              |                | 01/09/2020                               |
| Forma de pago:                         |                | Anual                                    |
| Moneda                                 |                | Pesos mexicanos                          |
| Prima Neta                             | \$ 3,620.69    |                                          |
| Descuento                              | \$ 0.00        |                                          |
| Derecho póliza                         | \$ 0.00        |                                          |
| I.V.A. 16%                             | \$ 579.31      |                                          |
| PRIMA ANUAL TOTAL                      | \$ 4,200.00    |                                          |

NOTA: En caso de que el

contratrante no sea el titular, el nombre del asegurado (Titular) vendrá debajo del Planmed contratado

2.- Verifica que la tabla de cobertuas se encuentre correcta dependiendo el tipo de plan seleccionado

| Tus coberturas                                                | Límites / Suma<br>contratada                 | Copago                               |
|---------------------------------------------------------------|----------------------------------------------|--------------------------------------|
| Check up inicial.                                             | 1 evento                                     |                                      |
| Consultas médicas de atención primaria.                       | No aplica                                    | No aplica                            |
| Orientación médica a distancia, domiciliaria<br>y ambulancia. | Ambulancia: 2<br>eventos sin costo           | Atención médica<br>domiciliaria: 30% |
| Atención inmediata.                                           | No aplica                                    | No aplica                            |
| Consulta de atención de especialidad                          | No aplica                                    | No aplica                            |
| Terapia físicas, inhaloterapia y<br>oxigenoterapia            | 10 sesiones por<br>cada referencia<br>médica | No aplica                            |
| Estudios de laboratorio en el Centro de<br>Atención Médica    | No aplica                                    | No aplica                            |

3.- Acepta la leyenda "Asegúrate antes de realizar tu pago, que el nombre del titular/contratante sea el mismo de la tarjeta de crédito o débito con la que vas a pagar" dando clic en el checkbox que se encuentra a lado de la misma.

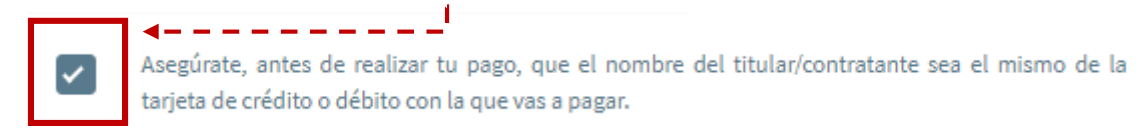

En caso de que no se marque el Checkbox, no se podrá continuar con el proceso.

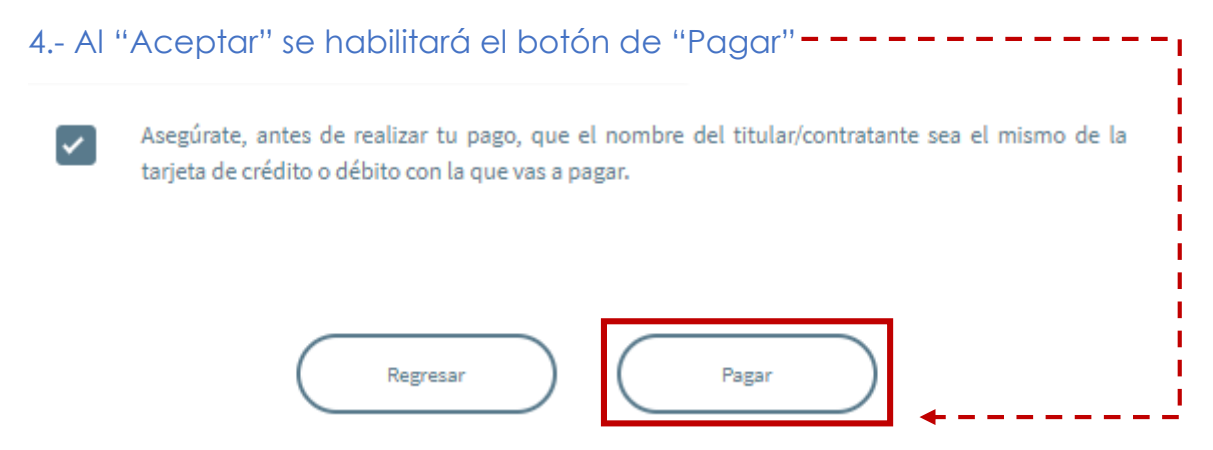

5.- Al seleccionar el botón "Pagar"aparecerá un POP UP con el aviso de privacidad. Para continuar se dara click sobre el botón "Aceptar"

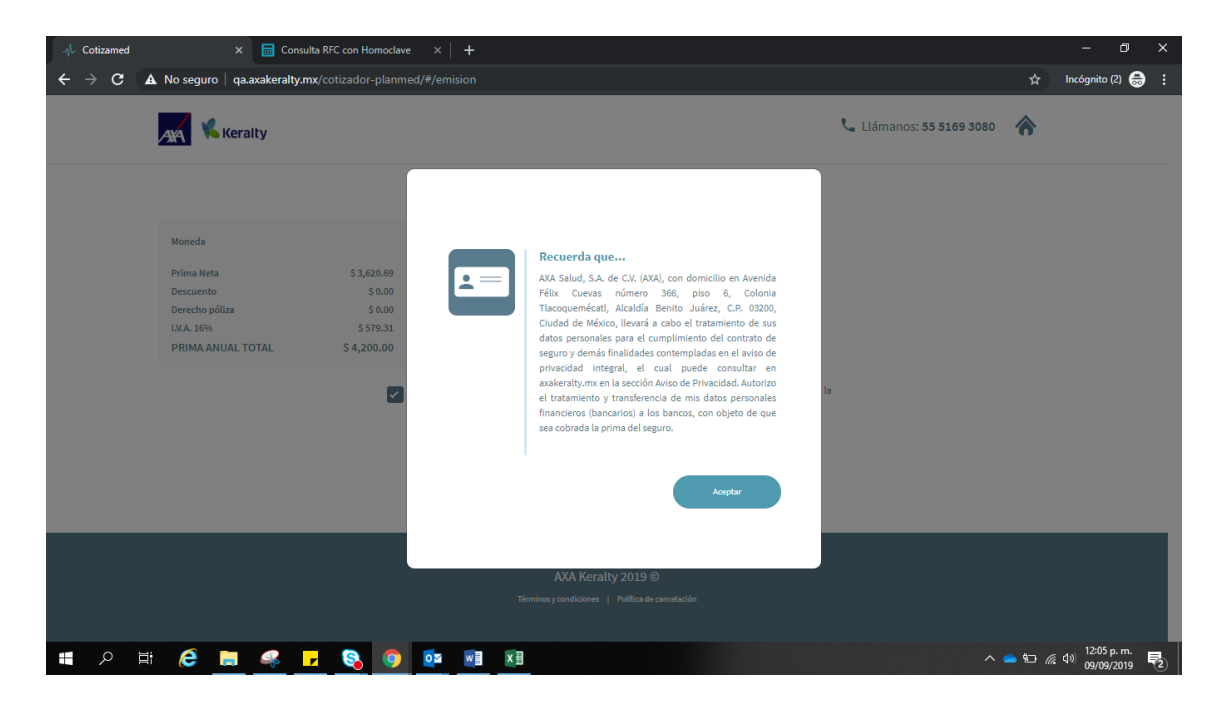

6.- Se redireccionará al portal de Mercado Pago y se deberá dar click en "Pagar como invitado"

| 🥯 ¿Cómo quieres pagar? 🛛 🗙                                                                                                    | +                                                                            |                      |                            | - 0 ×                       |
|----------------------------------------------------------------------------------------------------|------------------------------------------------------------------------------|----------------------|----------------------------|-----------------------------|
| igstarrow igstarrow igstarro | go.com.mx/checkout/v1/redirect/f48e59b2-341e-45bb-9fde-183ce95d2708/payment- |                      | 607004-049cc5ca-8a35-4b4 🕇 | 🗄 Incógnito 🌐 🗄             |
| Sandon and Sandon Sandon Sandon Sandon                                                                                                    | ¿Cómo quieres pagar? Promos y beneficios<br>Pagar con Mercado Pago           | K AXA Keralty        | Casto Pasto                | is Mercado Par              |
|                                                                                                    | S Ingresar con mi cuenta de Mercado Pago                                     | Detalle de tu compra | \$ 4,200                   |                             |
|                                                                                                    | Pagar como invitado                                                          | ]                    |                            |                             |
| A 48 Mercaro Page and                                                                                                    | Tarjeta<br>Débito, crédito o prepaga                                         | Etherado Pago        |                            |                             |
|                                                                                                    |                                                                              | -                    |                            |                             |
|                                                                                                    |                                                                              |                      |                            |                             |
|                                                                                                    |                                                                              |                      |                            |                             |
|                                                                                                    |                                                                              |                      |                            |                             |
| 🔳 🔎 🖽 🧲 🔳 🤇                                                                                                    | * 🔽 🔕 🗷 🖉 🛷 💿                                                                |                      | ^ 🍖 🗈 /                    | (4:49 p. m.<br>の2/09/2019 2 |

### 7.- Ingresar los datos de la tarjeta y seleccionar el botón "Continuar"

- Número de tarjeta
- Fecha de vencimiento
  - Nombre y apellido
  - Clave de seguridad

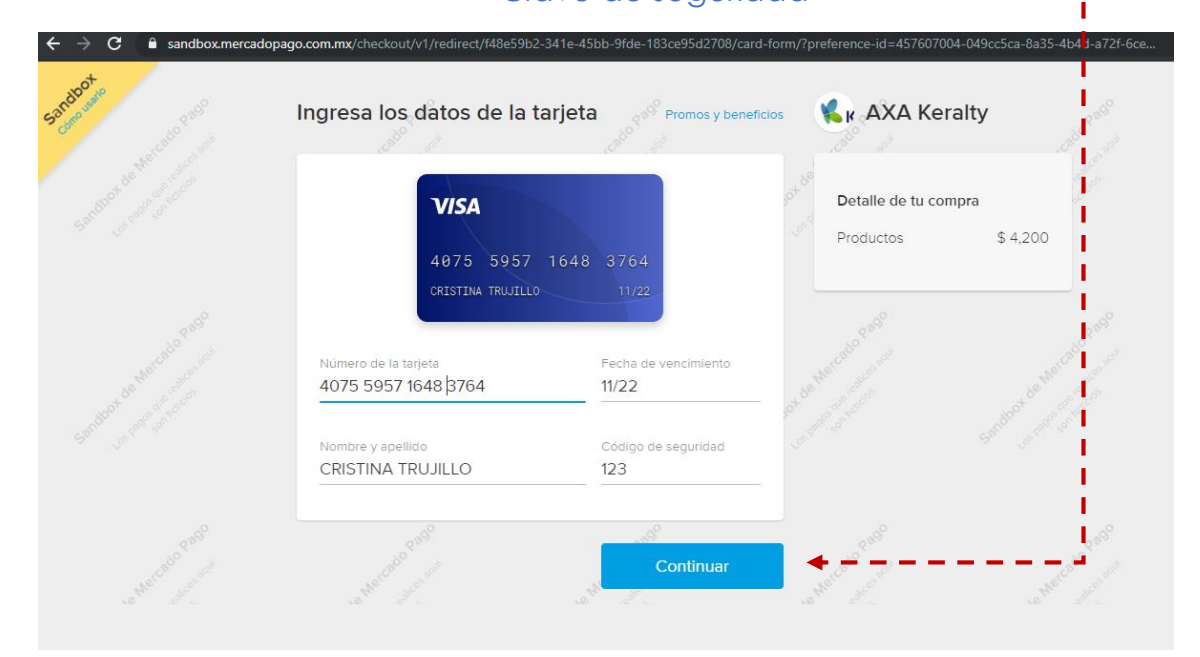

- 8-. En caso de aplicar, selecciona la promoción correspondiente:
  - Pago único (1x)
  - 3 meses sin intereses (3x)
  - 6 meses sin intereses (6x)
  - 12 meses sin intereses (12x)

| ien cu | antas mensualidades? | Calo Pass     | K AXA Ke          | eraity   |
|--------|----------------------|---------------|-------------------|----------|
| 1x     | \$ 4,200             |               | Detalle de tu co  | ompra    |
| Зх     | \$ 1,400             | Sin intereses | Productos         | \$ 4,200 |
| 6x     | \$ 700               | Sin intereses |                   |          |
| 12x    | \$ 350               | Sin intereses | ot de Mer entrest |          |

## 9.- Revisar que "todo esté bien" y selecciona el botón "Pagar"

| Visa terminada en 3764                                                                                                    | Modificar                                                        | Detalle de tu c | ompra                        |
|----------------------------------------------------------------------------------------------------|------------------------------------------------------------------|-----------------|------------------------------|
| Crubanamex                                                                                                    |                                                                  | Productos       | \$ 4,200                     |
| 3x Sin intereses                                                                                                    | Modificar                                                        | Pagas           | 3x \$ 1,400<br>Sin intereses |
| Processed of the second second | o que soy mayor de edad y scepto<br>condiciones de Mercado Pago. |                 | entre and a second           |
| 5300000 Contractor 530000                                                                                                    |                                                                  | Pa              | agar                         |
| ·                                                                                                    |                                                                  |                 |                              |

10.- Al momento de que el pago se procese de manera exitosa, aparecerá la siguiente pantalla:

| ← → C ( ∎ s | andbox.mercadopago.com.mx/checkout/v1/redirect/f48e59b2-341e-45bb-9fde-183ce95d2708/congrats/approved/?preference-id=457607004-049cc5ca-8a35-4b4d                                                                                                    | 😭 Incógnito 🌧 🗄 |
|-------------|----------------------------------------------------------------------------------------------------|-----------------|
| Sandoot     |                                                                                                    |                 |
|             | ¡Listo! Se acreditó tu pago                                                                                                    |                 |
|             | Número de operación: 21518054                                                                                                    |                 |
|             | Pagaste 3x \$ 1,400 (Total \$ 4,200)                                                                                                    |                 |
|             | Lin en resultien de la lajea vers el cargo a nombre de AAAKERALLY<br>substances de la substances de la substances de la substances de la substances de la substance de la substances de la substance de la substance de la subst |                 |
|             | Volver al sitio En 2 segundos te llevaremos a AXA<br>Keralty.                                                                                                    |                 |
|             |                                                                                                    |                 |
|             |                                                                                                    |                 |

Nota: En cuanto el pago sea procesado de manera exitosa, Mercado Pago enviará de manera automática un correo de acreditación del pago

|   | Se acreditó tu pago Recibidos ×                                                                       |  |  |
|---|----------------------------------------------------------------------------------------------------|--|--|
| • | <b>Mercado Pago</b> <info@mercadopago.com><br/>para mí  <del>▼</del></info@mercadopago.com>           |  |  |
|   | mercado<br>pago                                                                                       |  |  |
|   | ERIC,                                                                                                 |  |  |
|   | Se acreditó tu pago por: inter                                                                        |  |  |
|   | \$ 5.00 con VISA DEBITO<br>En tu estado de cuenta verás el cargo como MERCADO PAGO*                   |  |  |
|   | Número de operación: 5171335355 ID de referencia para cobranza.<br>Referencia del vendedor: Q00000157 |  |  |
|   | El dinero lo recibió 2BCORE SA DE CV.                                                                 |  |  |
|   | Mercado Pago                                                                                          |  |  |
|   | No respondas este e-mail. <u>Ayuda</u>                                                                |  |  |

11.-En cuanto pase el tiempo indicado en la pantalla (5 segundos), se redireccionará automaticamente al portal de Axa Keralty (Pantalla de Éxito):

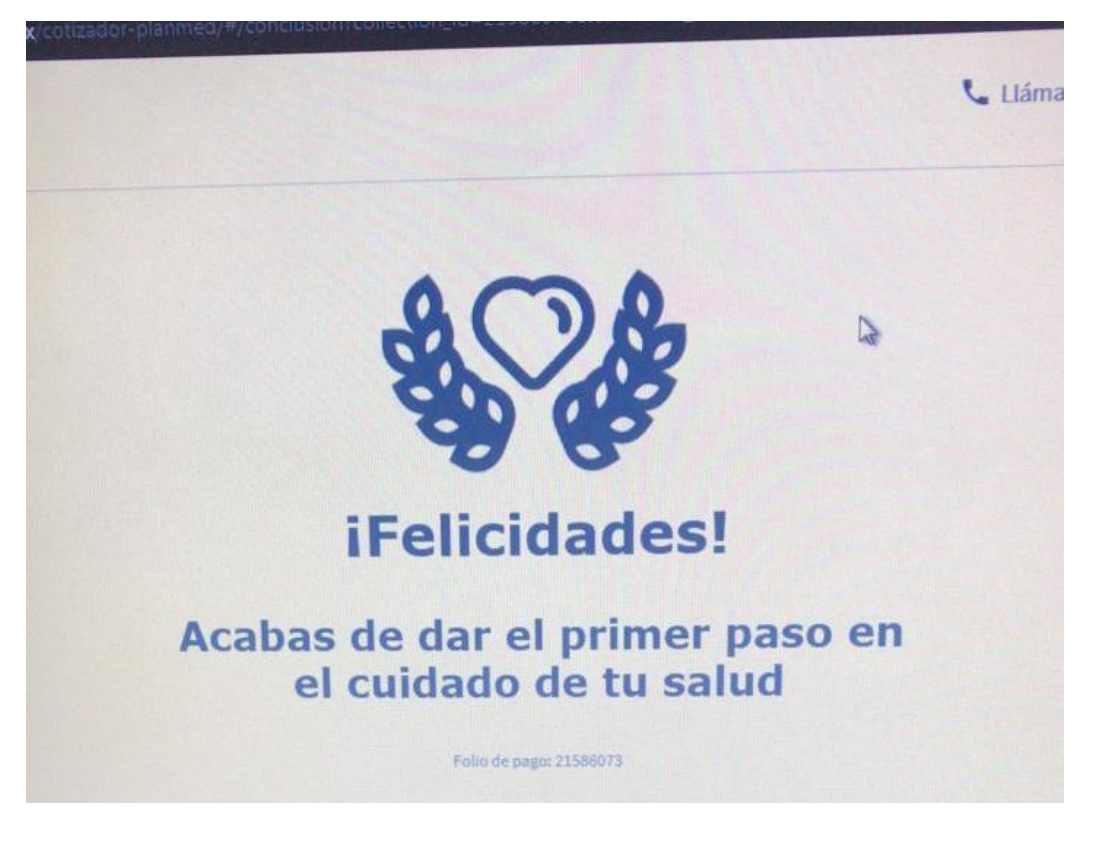

Opción A) Imprimir póliza Opción B) Enviar a correo Opción c) Observar el folio de pago

Listo! Has cotizado, pagado y emitido una póliza de Planmed. Cualquier duda respecto a la funcionalidad de la herramienta comunicate al

(55) 51691000 ext 1900